EN/ES/IT/FR/DE

# Sricam<sup>®</sup> | SriHome<sup>®</sup>

# IP Camera Quick User Manual

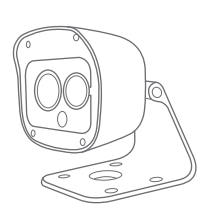

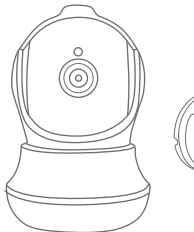

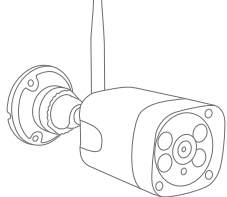

## **Customer Service**

Skype ID: tech.sricam Website: www.sricam.com

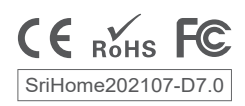

#### Products Introduction

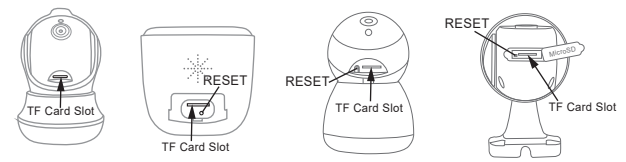

## Before starting setup

Make sure of the followings:

- Mount the antenna in vertical position (only for outdoor cameras).
- If your cameras are 2.4GHz WiFi, your phone must be connected to 2.4GHz WiFi.
- Check that DHCP on the router is enabled.
- For videos on how to set up our cameras, please visit: www.sricam.com/srihome/videos

### Step1. SriHome App Installation

Method 1: Search for "SriHome" on Google Play or iOS App Store. Method 2: Scan the QR code to download "SriHome" App.

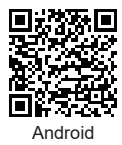

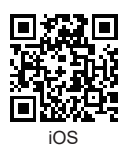

## Step2. Registration & Login on SriHome App Step3. Connect the camera to the network

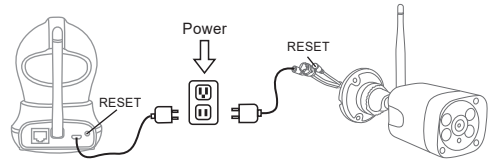

#### 1. Turn on the camera

The camera will emit a continuous "beep" after 30 seconds.

Note: If there is no "beep" sound,

keep holding the "RESET" button for 5 seconds until you hear a long "Beep"

#### 2. Add the camera to the APP

When you hear the continuous "beep", follow the instructions of the SriHome APP to add the device, as in the figure:

| я <b>н</b> 🄋 | 8:30   |     | î    î      | 8:30       |          | atti | 穼 8:30 <b>DD</b>                   |
|--------------|--------|-----|-------------|------------|----------|------|------------------------------------|
| ≣⊟           | Device | ⊞ ÷ | <           | Add        | Next     | <    | WiFi QR Connect Next               |
|              |        | 25  |             |            | 25       |      | 4 m                                |
|              |        | Ч   | Input the d | evice's ID | <u>\</u> | Inp  | ut the device's ID                 |
|              |        |     | H00******   | ****       |          | HO   | 0*****                             |
|              |        |     |             |            |          | Note | : Only some models support 5G WiFi |
|              |        |     |             |            |          | Cor  | nnect your phone to WiFi           |
|              |        |     |             |            |          | offi | ce-wifi-2.4G                       |
|              |        |     |             |            |          | Inp  | ut Wi-Fi password                  |
|              |        |     |             |            |          | ***  | ******* 🛞                          |
|              | 2.1    |     |             | 2.2        |          |      | 2.2                                |

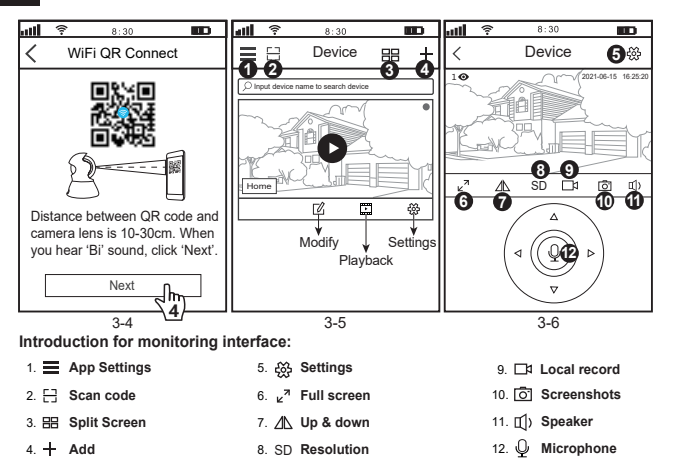

#### Trouble shooting:

- If you are unable to add a device on the app, please make sure the following:
- 1. Before adding a device, you will hear continuous "beep" (if there is no sound, RESET the device)
- 2. Enter the correct Wi-Fi password. (It is recommended that wireless passwords do not use special characters  $I^{*}$ £%)
- 3. When you hear the "beep" sound, click "Next" in step 3-4.

- If the device could not be added to the "SriHome" app via "WiFi QR Connect" for many times, please refer to FAQ1 "WiFi Hotspot Connect" on page 4 to add the device

## FAQ1: How to add camera to app via WiFi Hotspot

Notice: Before using the WiFi hotspot to add the device in the app, you need to turn off the 3G / 4G / LTE mobile data of the smarphone first.

### Step 1: Connect your phone to the camera's WiFi hotspot

1). Turn on the device and wait 30 seconds, the camera will generate a WiFi hotspot:

#### Camera WiFi SSID: IPC \_ \*\*\*\*\*\*, WiFi Password: 12345678

2). Go to your phone's WLAN settings and connect your phone to the camera's WiFi hotspot.

Note: If the camera's WiFi hotspot is not found in the phone's AVAILABLE NETWORKS list, please reset to factory settings and try again.

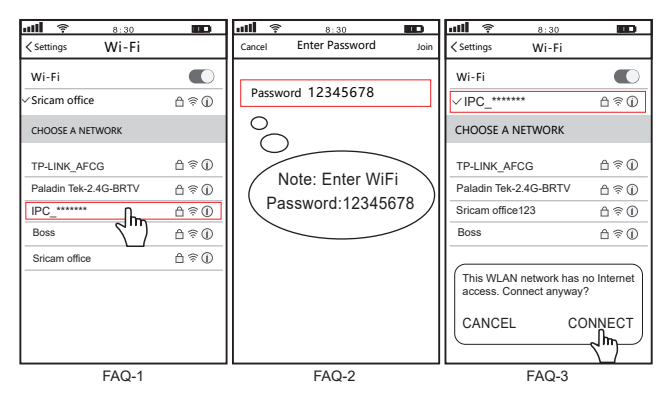

### Step 2: Add the device to the App

Open the "SriHome" App, tap "+", follow the instructions to add the device.

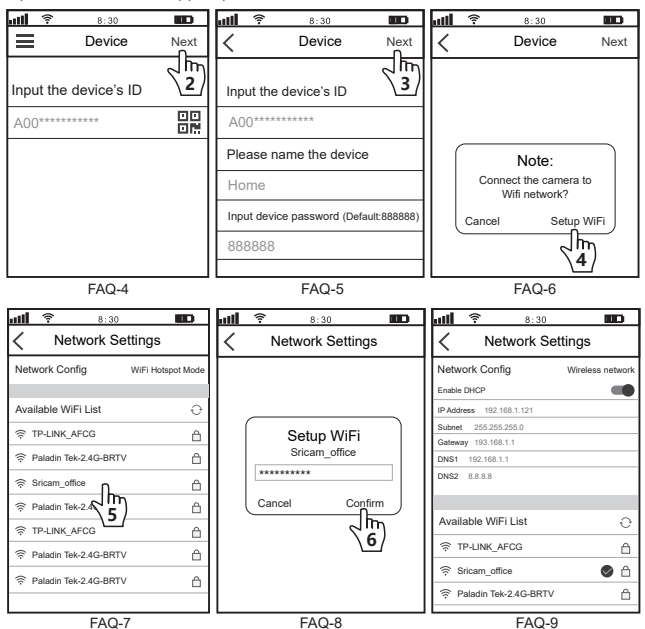

## FAQ2: Share the camera with other users

To protect the user's privacy, the first user is an administrator by default. Other users accessing the camera need administrator permission, or they cannot login even with ID and password. The way to get permission is as follows:

#### Access the "SriHome" App, tap Settings -> Visitor Management -> Add.

There are 2 types of permissions:

Operator: Live video view, set time, alarm, record and network.

Visitor: Viewing video only in real time

Note: You can find the user's App ID in App Settings

| ull 🛜 8:30 🔳          | D | att | (i-      | 8:30  |         | 2  | att  | <b>(</b> î- | 8:30        | B            |
|-----------------------|---|-----|----------|-------|---------|----|------|-------------|-------------|--------------|
| < Settings            |   | <   | Visitors | Manag | ement A | dd | <    | A           | dd share ι  | iser         |
| F Cannon Home         |   | Sh  | are User |       | 21      | ۳) | Use  | er auth     | norization  | Visitor      |
| © Time Settings       | > |     |          |       |         |    | Оре  | erator      |             |              |
| Video Settings        | > |     |          |       |         |    |      |             |             |              |
| Alarm Settings        | > |     |          |       |         |    | Visi | tor         |             | $\checkmark$ |
| ☐ Record Settings     | > |     |          |       |         |    | Inp  | ut nev      | / user's AP | P ID         |
| Retwork Settings      | > |     |          |       |         |    |      |             |             | 00           |
| ④ Security Settings   | > |     |          |       |         |    |      |             |             |              |
| ≪ Visitors Management | > |     |          |       |         |    | Use  | er Ren      | narks       |              |
| System                |   |     |          |       |         |    |      |             |             |              |

#### FAQs:

- 1. How to set up recordings on micro SD.
- 2. How to add the camera on your second phone.
- 3. How to set the motion detection alarm.
- 4. The camera does not detect the micro SD.
- 5. Multi-view on srihome App.
- 6. The camera's Wi-Fi is unstable and often offline.

If want to know more, please visit YouTube: SriHome IPC

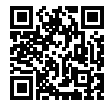

More FAQs Please visit: www.sricam.com/srihome/faq

### Presentación del producto

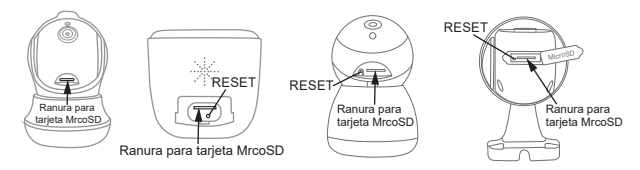

## Antes de empezar la configuración

Asegúrese de lo siguiente:

- Monte la antena y colóquela verticalmente (solo para cámara exterior).
- Su router tiene habilitado DHCP.
- Si sus cámaras son inalámbricas de 2.4GHz, su teléfono debe estar conectado a una red inalámbrica de 2.4GHz
- Para ver videos sobre cómo configurar cámaras IP, visite el sitio web: www.sricam.com/srihome/videos

#### Paso1. Instalación de la aplicación SriHome

Método 1: Busque la aplicación "SriHome" en Google Play o iOS App Store.

Método 2: Escanee el código QR para descargar la aplicación "SriHome"

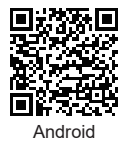

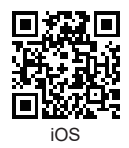

Paso2. Regístrese y acceda a la aplicación SriHome Paso3. Añadir la cámara a la red

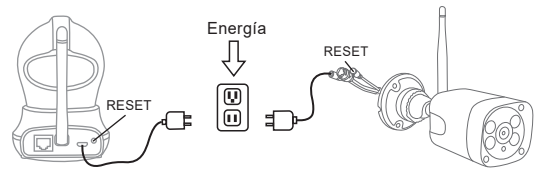

#### 1. Enciende la cámara

La cámara emitirá un "bip" continuo después de 30 segundos.

Nota: Si no hay un "bip", mantenga presionado el botón "RESET" durante 5 segundos hasta que escuche un "Bip" largo.

#### 2. Añadir la cámara a la APLICACIÓN

Cuando escuche el "bip" continuo, siga las instrucciones de la aplicación SriHome para agregar el dispositivo, como se muestra en la figura:

| а <b>н</b> 🋜 | 8:30   | 0  |    | att  | (î:     | 8:30      |        | BD                     | att               | <b>^</b>                    | 8:30                               |         |                 |
|--------------|--------|----|----|------|---------|-----------|--------|------------------------|-------------------|-----------------------------|------------------------------------|---------|-----------------|
| ≣₿           | Cámara | 88 | *  | <    | Cone    | ctar WiFi | i QR   | Siguiente              | <                 | Con                         | ectar W                            | iFi QR  | Siguiente       |
|              |        |    | ጉም |      |         |           |        | বিদ্যা                 |                   |                             |                                    |         | ন্দু            |
|              |        |    | Ч  | Intr | oduzca  | ID de los | dispos | sitiv <del>os</del> .∕ | Intr              | oduzc                       | a ID de lo                         | s dispo | sitivos         |
|              |        |    |    | HO   | 0****** | ****      |        |                        | HO                | 0*****                      | *****                              |         |                 |
|              |        |    |    |      |         |           |        |                        | Not<br>adr<br>Por | a: solo<br>niten \<br>favor | o algunos<br>ViFi 5G<br>conecte si | model   | os<br>no a WiFi |
|              |        |    |    |      |         |           |        |                        | offi              | ce-wif                      | i-2.4G                             |         | ((i·            |
|              |        |    |    |      |         |           |        |                        | Ent               | rada o                      | de contra:                         | seña W  | i-Fi            |
|              |        |    |    |      |         |           |        |                        | ***               | *****                       | *                                  |         |                 |
|              | 3-1    |    |    | L    |         | 3-2       |        |                        | L                 |                             | 3_0                                | 3       |                 |

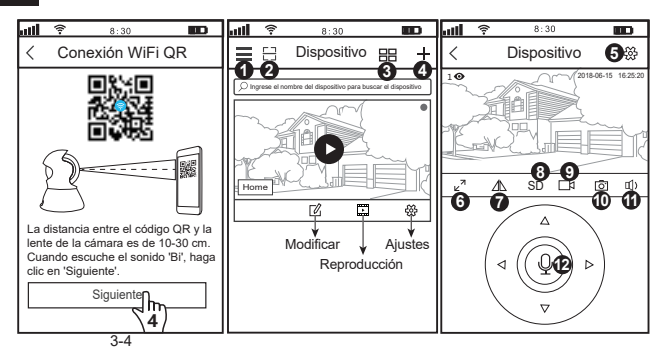

#### Introducción a la pantalla de monitorización:

- 1. Ajustes de Aplicacion
- 2. 🗄 Código de escaneo
- 3. 🔠 Pantalla dividida
- 4. + Agregar 8. SD Resolución

- 9. 4 Grabación local:
- 10. O Captura de pantalla
- 11. (1) Altavoz
- 12. U Micrófono

#### Solución de problemas:

- Si no puede agregar un dispositivo a la aplicación, verifique lo siguiente:

1. Antes de agregar un dispositivo, escuchará "pitidos" continuos (si no hay sonido, reinicie el dispositivo)

5. 🔅 Configuraciones

6. k<sup>7</sup> Pantalla completa

7. Arriba v abaio

 Ingrese la contraseña de Wi-Fi correcta. (Se recomienda que las contraseñas inalámbricas no utilicen caracteres especiales)

3. Cuando escuche el "bip", haga clic en "Siguiente" en el paso 3-4.

 - Si no pudo agregar el dispositivo a la aplicación "SriHome" a través de "WiFi QR Connect" varias veces, consulte la pregunta frecuente 1 "Conexión WiFi Hotspot" en la página 10 para agregar el dispositivo.

## FAQ1: Cómo agregar la cámara a la aplicación a través de WiFi Hotspot

Nota: antes de usar el punto de acceso Wi-Fi para agregar el dispositivo en la aplicación, primero debe apagar los datos móviles 3G / 4G / LTE del teléfono inteligente.

#### Paso 1: conecte su teléfono al punto de acceso Wi-Fi de la cámara

 Encienda el dispositivo y espere 30 segundos, la cámara generará un punto de acceso WiFi: SSID de WiFi de la cámara: IPC \_\*\*\*\*\*\*, contraseña de WiFi: 12345678.
Acceda a la configuración de WLAN de su teléfono y conecte su teléfono al punto de acceso WiFi de la cámara.

Nota: Si el punto de acceso Wi-Fi de la cámara no se encuentra en la lista REDES DISPONIBLES del teléfono, restablezca la configuración de fábrica y vuelva a intentarlo.

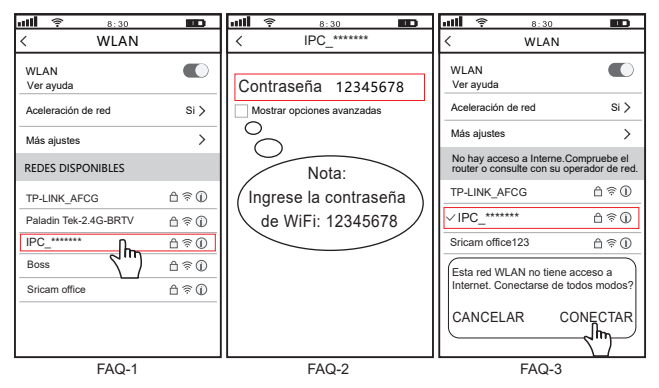

ES

### Paso 2: agrega el dispositivo a la aplicación

Abra la aplicación "SriHome", presione "+", siga las instrucciones para agregar el dispositivo.

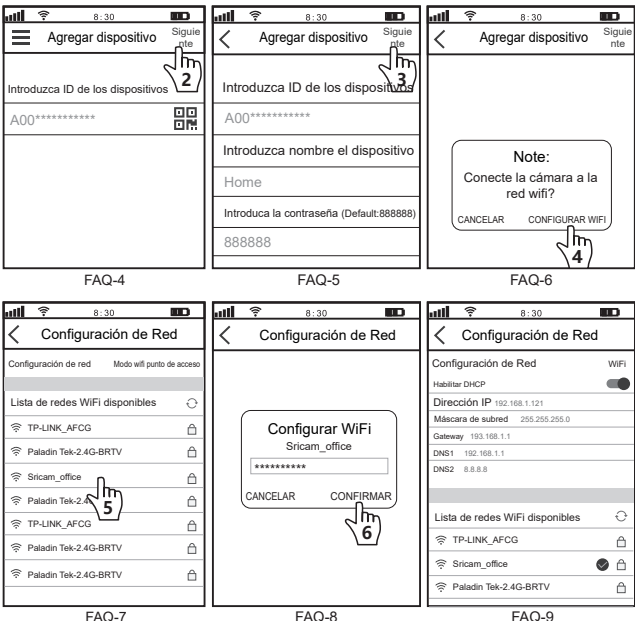

FAQ-7

FAQ-9

## FAQ2: compartir la cámara con otros usuarios

Para proteger la privacidad del usuario, el primer usuario es un administrador de forma predeterminada. Otros usuarios que acceden a la cámara necesitan permiso de administrador o no pueden iniciar sesión ni siquiera con un nombre de usuario y una contraseña. La forma de obtener el permiso es la siguiente:

#### Acceda a la aplicación "SriHome", toque Configuración -> Gestión de visitantes -> Agregar.

Existen 2 tipos de autorizaciones:

Operador: vvisualización de video en vivo, tiempo establecido, alarma, grabación y red.

Visitante: visualización de video solo en tiempo real.

Nota: puede encontrar el ID de la aplicación del usuario en la configuración de la aplicación

| ताम 🛜 ४:३० 🔳                       | D   | ail | 8:30                  |        | all 😤                                 | 8:30            |              |
|------------------------------------|-----|-----|-----------------------|--------|---------------------------------------|-----------------|--------------|
| Configuración                      |     | <   | Gestión de visitantes | Añadir | < A                                   | gregar usuario  | •            |
| IPCam                              |     | Con | npartir usuarios      | 2      | Autorizaciór                          | n de usuario    | Visitante    |
| Configuración                      |     |     |                       |        |                                       |                 |              |
| Configuración de hora              | >   |     |                       | I      | Operador                              |                 |              |
| Configuración de video             | >   |     |                       |        | · · · · · · · · · · · · · · · · · · · |                 |              |
| Configuración de alarma            | >   |     |                       |        | Visitante                             |                 | $\checkmark$ |
| □1 Configuración de grabación      | >   |     |                       |        | Introduzca I                          | ID de usuario o | de la        |
| Configuración de Red               | >   |     |                       |        | aphoaoion                             |                 |              |
| Configuraciones de seguridad       | d > |     |                       |        |                                       |                 |              |
| ශ්රී Gestión de visitantes Sistema | m)  |     |                       |        | Nombre de                             | usuario         |              |

#### Preguntas más frecuentes:

- 1. Cómo configurar grabaciones en micro SD.
- 2. Cómo agregar la cámara a su segundo teléfono.
- 3. Cómo configurar la alarma de detección de movimiento.
- 4. La cámara no detecta la micro SD.
- 5. Visualización múltiple en la aplicación srihome.
- 6. El Wi-Fi de la cámara es inestable y, a menudo, está fuera de línea.
- Si desea saber más, visite YouTube: SriHome IPC

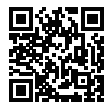

Más preguntas frecuentes Visite: www.sricam.com/srihome/faq

## Introduzione

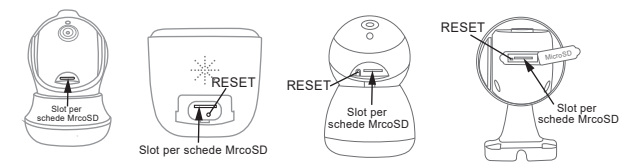

## Prima di iniziare l'installazione

Assicurati di quanto segue:

- Montare l'antenna in posizione verticale (solo per telecamere esterne).
- Controllare che il DHCP sul router sia abilitato
- Se le tue telecamere sono wireless a 2 4GHz, il telefono deve essere collegato a una connessione wireless a 2.4G Hz
- Per i video su come configurare le nostre telecamere, visita il sito: www.sricam.com/srihome/videos

## Passo1. Installare la APP SriHome

Metodo 1: Cerca "SriHome" su Google Play o iOS App Store.

Metodo 2: Scansiona il codice QR per scaricare "SriHome" App.

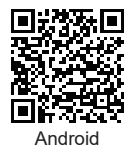

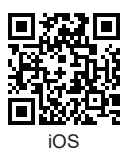

Passo2. Registrazione & Login su SriHome App

Passo3. Collegare la telecamera alla rete

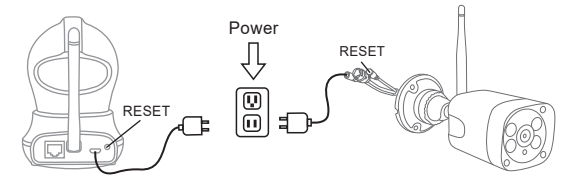

#### 1. Accendere la telecamera

La telecamera emetterà un "beep" continuo dopo 30 secondi.

Nota: Se non viene emesso alcun suono "beep",

continuare a tenere premuto il pulsante "RESET" per 5 secondi finché non si sente un "Beep" lungo

#### 2. Aggiungere la telecamera all APP

Quando si sente il "beep" continuo, seguire le istruzioni dell'APP SriHome per aggiungere il dispositivo, come nella figure:

| ألتم | (î- | 8:30        |         | util | 8:30                   |              | mil              | (                                    | 8:30                                   | B                       |
|------|-----|-------------|---------|------|------------------------|--------------|------------------|--------------------------------------|----------------------------------------|-------------------------|
| ≡    | 8   | Dispositivo | 88 8    |      | WiFi QR Conn           | ect Avanti   | <                | WiFi (                               | QR Connec                              | t Avanti                |
|      |     |             | <u></u> |      |                        | <u> </u>     |                  |                                      |                                        | বদ্দ                    |
|      |     |             | Ч       | Inse | erire dispositivo's ID | \ <u>2</u> / | Ins              | erire disp                           | ositivo's ID                           | ি                       |
|      |     |             |         | HO   | D******                |              | НС               | 0********                            | ***                                    |                         |
|      |     |             |         |      |                        |              | No<br>il V<br>Si | ota: solo a<br>ViFi 5G<br>prega di c | lcuni modelli su<br>ollegare il telefo | upportano<br>no al WiFi |
|      |     |             |         |      |                        |              | off              | fice-wifi-2                          | .4G                                    | ((:                     |
|      |     |             |         |      |                        |              | Ins              | serire pas                           | sword Wi-Fi                            |                         |
|      |     |             |         |      |                        |              | ***              | *****                                |                                        |                         |
|      |     | 2.4         |         |      | 2.2                    |              |                  |                                      | 0.0                                    |                         |

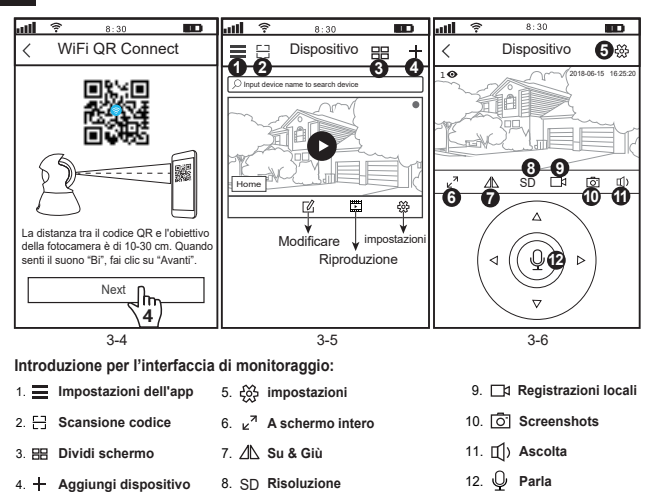

#### Risoluzione dei problemi:

- Se non si riesce ad aggiungere un dispositivo sull'app, assicurarsi che quanto segue:

1. Prima di aggiungere un dispositivo, sentirai dei "beep" continui (se non ci sono suoni, RESETTA il dispositivo)

2. Immettere la password Wi-Fi corretta. (La password non deve contenere caratteri speciali tipo!"£%)

3. Quando si sente il suono "beep", fare clic su "Avanti" nel passaggio 3-4.

 Se non è stato possibile aggiungere il dispositivo all'app "SriHome" tramite "WiFi QR Connect" per molte volte, fare riferimento alla FAQ1 "WiFi Hotspot Connect" a pagina 16 per aggiungere il dispositivo.

## FAQ1: Come aggiungere la telecamera sull'app tramite WiFi Hotspot

Avviso: Prima di utilizzare l'hotspot WiFi per aggiungere il dispositivo nell'app, è necessario disattivare prima i dati mobili 3G/4G/LTE dello smarphone

### Passo 1: collega il tuo telefono all'hotspot WiFi della telecamera

1). Accendi il dispositivo e attendi 30 secondi, la telecamera genererà un hotspot WiFi:

SSID WiFi della fotocamera: IPC\_\*\*\*\*\*\*, Password WiFi: 12345678

2). Vai alle Impostazioni WLAN del telefono e collega il telefono all'hotspot WiFi della telecamera

Nota: se non viene trovato l'hotspot WiFi della telecamera nell'elenco delle RETI DISPONIBILI del telefono, ripristinare alle impostazioni di fabbrica e provare di nuovo

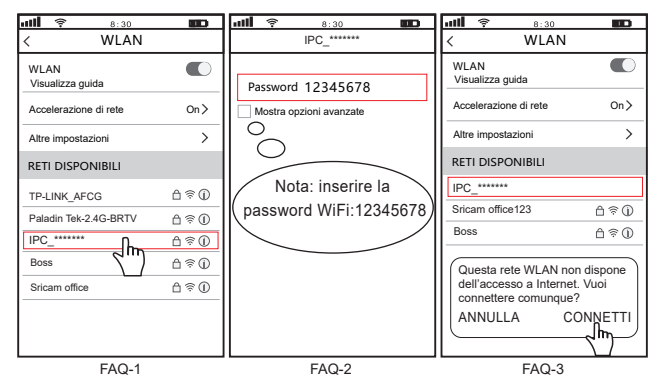

### Passo 2: Aggiungi il dispositivo sull'app

Apri l'app "SriHome", tocca "+", segui le istruzioni per aggiungere il dispositivo.

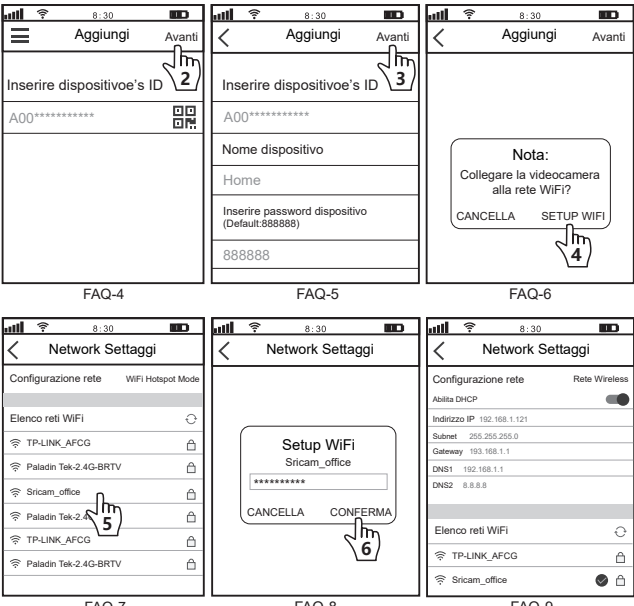

FAQ-7

FAQ-9

## FAQ2: Condividi la telecamera con altri utenti

Per proteggere la privacy dell'utente, il primo utente è un amministratore per le impostazione predefinite. Gli altri utenti che accedono alla telecamera necessitano dell'autorizzazione dell'amministratore, oppure non possono accedere nemmeno con l'ID e la password. Il modo per ottenere il permesso è il seguente:

## Accedi all'App "SriHome", tocca Impostazioni -> Gestione dei visitatori -> Aggiungi.

Ci sono 2 tipi di permessi:

Operatore: Visione video live, imposta ora, sveglia, registrazione e rete.

Visitatore: Visione solo video in tempo reale

Nota: puoi trovare l'ID app dell'utente su Impostazioni app

| <b>ull 🛜</b> 8:30     |   | att | Ŷ           | 8:30       |          | att  | (î-     | 8:30       |              |
|-----------------------|---|-----|-------------|------------|----------|------|---------|------------|--------------|
| < Settaggi            |   | <   | Gestione    | Visitatori | Aggiungi | <    |         | Aggiungi u | tente        |
| P careera IPCam       |   | Co  | ndividi ute | ente       | 2m)      | Auto | orizza  | azione     | Visitatore   |
| Settaggi              |   |     |             |            |          |      |         |            |              |
| () Time Settaggi      | > |     |             |            |          | Ope  | erator  | re         |              |
| Video Settaggi        | > |     |             |            |          |      |         |            |              |
| Allarme Settaggi      | > |     |             |            |          | Visi | tatore  | e          | $\checkmark$ |
| □a Record Settaggi    | > |     |             |            |          | Inse | erire i | nuovo uten | te App ID    |
|                       | > |     |             |            |          |      |         |            |              |
| ③ Security Settaggi   | > |     |             |            |          |      |         |            |              |
| ം Gestione visitatori | > |     |             |            |          | Not  | e ute   | nte        |              |
| Sistema               |   |     |             |            |          |      |         |            |              |

#### FAQs:

- 1. Come impostare le registrazioni su micro SD?
- 2. Come aggiungere la fotocamera sul tuo secondo telefono?
- 3. Come impostare l'allarme di rilevamento del movimento?
- 4. La telecamera non rileva la micro SD.
- 5. Multi-view on srihome App.
- 6. Il Wi-Fi della videocamera è instabile e spesso off-line.

Se vuoi saperne di più, visita YouTube: SriHome IPC

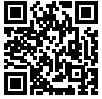

Altre FAQs Visita: www.sricam.com/srihome/faq

## Introduction des Produits

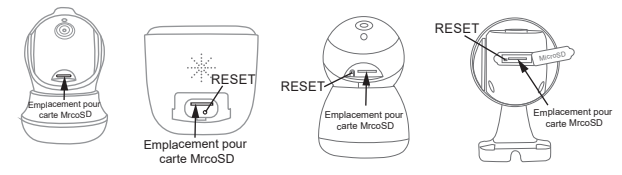

## Avant de commencer l'installation

Assurez-vous de ce qui suit :

- Montez l'antenne verticalement (uniquement pour les caméras externes).
- Vérifiez que DHCP sur le routeur est activé
- Si vos caméras sont sans fil 2 4 GHz, votre téléphone doit être connecté à une connexion sans fil 2.4 GHz

#### - Pour des vidéos sur la configuration de nos caméras, veuillez visiter:

www.sricam.com/srihome/videos

## Étape 1. Installez l'application SriHome

Méthode 1: Recherchez « SriHome » sur Google Play ou iOS App Store. Méthode 2: Scannez le code QR pour télécharger l'application « SriHome ».

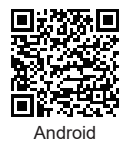

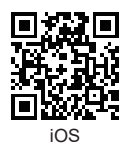

Étape 2. Inscription et connexion sur l'application SriHome

Étape 3. Connectez la caméra au réseau

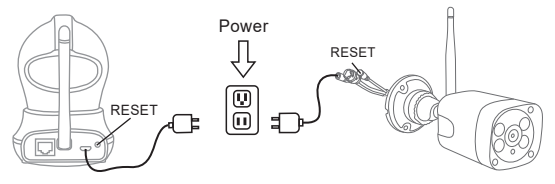

#### 1. Allumez l'appareil photo

La caméra émettra un "bip" continu après 30 secondes.

Remarque: S'il n'y a pas de "bip", maintenez le bouton "RESET" enfoncé pendant 5 secondes jusqu'à ce que vous entendiez un long "Bip"

#### 2. Ajoutez la caméra à l'APP

Lorsque vous entendez le « bip » continu, suivez les instructions de l'application SriHome pour ajouter l'appareil, comme sur la figure:

| <b>111 후 8:30 💷</b> | <b>ull 후 8:30 🚥</b>                                                                                             | all 후 8:30 🚥                                                                                                    |
|---------------------|----------------------------------------------------------------------------------------------------|----------------------------------------------------------------------------------------------------|
|                     | Connexion QR WiFi Suivant                                                                                       | Connexion QR WiFi Suivant                                                                                        |
|                     | 100 - 100 - 100 - 100 - 100 - 100 - 100 - 100 - 100 - 100 - 100 - 100 - 100 - 100 - 100 - 100 - 100 - 100 - 100 | 2 m                                                                                                    |
| <u>\</u>            | Taper ID d'appareil                                                                                             | Taper ID d'appareil                                                                                              |
|                     | H00******                                                                                                    | H00*******                                                                                                    |
|                     |                                                                                                    | Remarque : seuls certains modèles prennent<br>en charge le WIFI 5G<br>Veuillez connecter votre téléphone au WiFi |
|                     |                                                                                                    | office-wifi-2.4G                                                                                                 |
|                     |                                                                                                    | Entrez le mot de passe Wi-Fi                                                                                     |
|                     |                                                                                                    | ****                                                                                                    |
|                     |                                                                                                    |                                                                                                    |

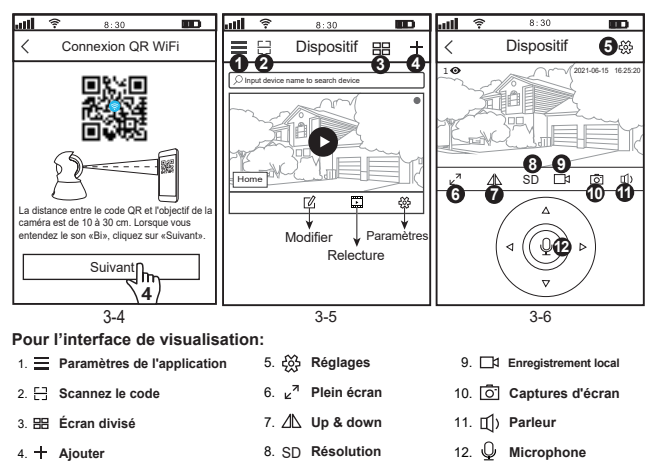

#### Dépannage:

- Si vous ne parvenez pas à ajouter un appareil sur l'application, vérifiez les points suivants:

1. Avant d'ajouter un appareil, vous entendrez des "bips" continus (s'il n'y a pas de son, réinitialisez l'appareil)

 Saisissez le mot de passe Wi-Fi correct. (Il est recommandé que les mots de passe sans fil n'utilisent pas de caractères spéciaux!"£%)

3. Lorsque vous entendez le "bip", cliquez sur "Suivant" à l'étape 3-4.

 Si vous n'avez pas pu ajouter l'appareil à l'application "SriHome" via "WiFi QR Connect" plusieurs fois, veuillez vous référer à la FAQ1 "WiFi Hotspot Connect" à la page 22 pour ajouter l'appareil.

## FAQ1: Comment ajouter une caméra à l'application via le point d'accès Wi-Fi

Remarque: Avant d'utiliser le point d'accès Wi-Fi pour ajouter l'appareil dans l'application, vous devez d'abord désactiver les données mobiles 3G / 4G / LTE du smartphone.

#### Étape 1 : Connectez votre téléphone au point d'accès Wi-Fi de l'appareil photo

- 1). Allumez l'appareil et attendez 30 secondes, la caméra générera un hotspot WiFi :
- SSID WiFi de la caméra : IPC \_ \*\*\*\*\*\*, mot de passe WiFi : 12345678.
- Accédez aux paramètres WLAN de votre téléphone et connectez votre téléphone au point d'accès WiFi de l'appareil photo.

Remarque: si le point d'accès Wi-Fi de la caméra n'est pas trouvé dans la liste RÉSEAUX DISPONIBLES du téléphone, veuillez réinitialiser les paramètres d'usine et réessayer.

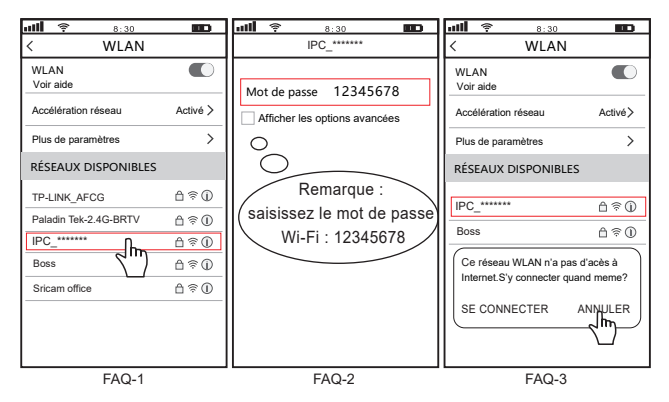

## Étape 2 : Ajoutez l'appareil à l'application

Ouvrez l'application "SriHome", appuyez sur "+", suivez les instructions pour ajouter l'appareil.

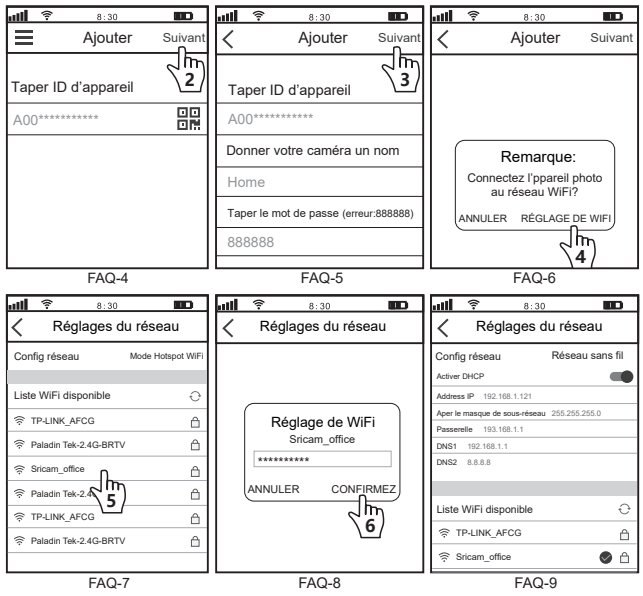

Si vous voulez en savoir plus, veuillez visiter YouTube : SriHome IPC

## Partager la caméra avec d'autres utilisateurs

Pour protéger la vie privée de l'utilisateur, le système par défaut enregistre le premier utilisateur en tant qu'administrateur, l'accès pour les autres utilisateurs nécessite l'autorisation de l'administrateur, sinon ils n'ont pas accés.

Donnez une permission comme ci-dessous:

#### Login "SriHome" App, Taper Réglages -> Gestion des visiteurs -> Ajouter.

II y a 2 types d'autorisations:

Opérateur: Regardez des vidéos en direct, définissez l'heure, l'alarme, les enregistrements et le réseau. Visiteur: Regardez seulement la vidéo en direct.

Vous pouvez trouver l'identifiant de l'application de l'utilisateur sur la Page 15 () App Réglages.

| ull 🛜 8:30 🔳            | D | att | 8:30               | <b>50</b>       | <u>چ</u> اللہ | 8:30                  |              |
|-------------------------|---|-----|--------------------|-----------------|---------------|-----------------------|--------------|
| Kéglages                |   | <   | Gestion des vi     | siteurs Ajouter | Ajouter u     | ın utilisateur de par | tage Ajouter |
| Péologes                |   | Pa  | rtager les utilisa | teurs           | Autorisati    | on d'utilisateur      | Visiteur     |
| S Réglages du temps     | > |     |                    |                 | Opérateu      | r                     |              |
| Paramètres vidéo        | > |     |                    |                 | Visitour      |                       | . /          |
| Réglage d'alarme        | > |     |                    |                 | visiteur      |                       | ~            |
| □1 Réglage de record    | > |     |                    |                 | Entrez l'ID   | APP du nouvel         | utilisateur  |
| Réglages du réseau      | > |     |                    |                 |               |                       |              |
| Définir un mot de passe | > |     |                    |                 | Remarqui      | es de l'utilisateu    | ur Lann      |
| ∞ Gestion des visiteurs | > |     |                    |                 | literiarqu    | so ao ratilibutot     |              |
| Système                 |   |     |                    |                 |               |                       |              |

#### FAQs:

- 1.Comment configurer les paramètres d'enregistrement de la carte TF?
- 2.Comment ajouter la caméra sur votre 2ème téléphone?
- 3.Comment configurer une alarme de détection de mouvement?
- 4.La caméra ne détecte pas la carte TF.
- 5.Multi Visualisation d 'une application srihome.
- 6.Le Wi-Fi de l'appareil photo est instable et souvent hors ligne.

7.Comment configurer la caméra par point d'accès AP?

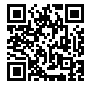

Plus de FAQ S'il vous plaît visitez: www.sricam.com/srihome/faq

## Produkte Einführung

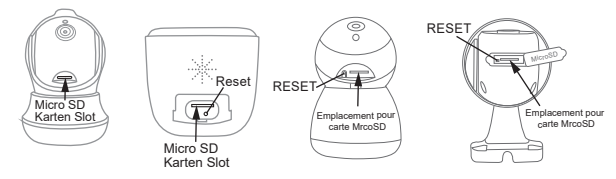

## Bevor sie loslegen

Stellen sie sicher das:

- Montieren Sie die Antenne und stellen Sie sie senkrecht (Nur für Außenkamera).
- Ihr Smartphone ist mit dem Internet verbunden und im selben Wi-Fi auf das die Kamera verbindet.
- Auf Ihrem Router DHCP aktiviert ist.
- Videos zum Einrichten von IP-Kameras finden Sie auf der Website: www.sricam.com/srihome/videos

#### Schritt 1. SriHome App Installation

- Methode 1: Suche "SriHome" auf Google Play oder iOS App Store.
- Methode 2: Scane den QR Code um "SriHome" App downzuloaden.

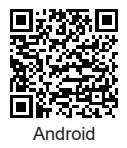

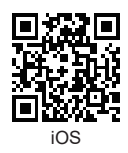

Schritt2. Registriere & Logge dich in SriHome App ein Schritt3. Füge die Kamera zum Netzwerk hinzu

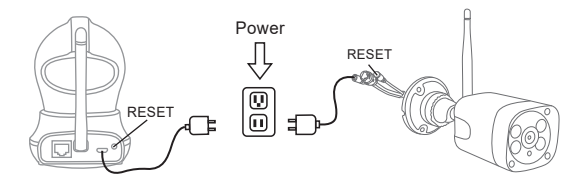

#### 1. Schalten sie die Kamera ein

Kamera wird durchgehend nach 30 Sekunden 'beep' machen.

Wenn kein 'beep' Sound, halte "Reset" Knopf für 5 Sekunden bis ein 'clash' Sound ertönt

#### 2. Das Gerät in der App hinzufügen

Wenn Sie durchgehend 'beep' hören, öffnen Sie die SriHome App und machen Sie folgendes:

| الله | <u></u> | 8:30  |    | D   | الله | <b>(</b> ?- | 8:          | 30             |        | att   | ÷.       | 8:         | 30              | 80         |
|------|---------|-------|----|-----|------|-------------|-------------|----------------|--------|-------|----------|------------|-----------------|------------|
| ≡    | 8       | Gerät | 88 | *   | <    | WiFi        | i QR Ve     | rbindung       | Weiter | <     | WiFi     | QR Ve      | erbindung       | Weiter     |
|      |         |       |    | 31  | Geb  | en Sie d    | ie Geräte-I | dentifikations |        | Geb   | en Sie d | ie Geräte- | Identifikations |            |
|      |         |       |    |     | HO   | )*****      | ****        |                |        | HO    | 0*****   | ****       |                 |            |
|      |         |       |    |     |      |             |             |                |        | Hin   | weis: 5  | G Wi-Fi v  | vird nicht ur   | iterstützt |
|      |         |       |    | - 1 |      |             |             |                |        | Bitte | e verbir | nden Sie   | Ihr Telefon     | mit WiFi   |
|      |         |       |    |     |      |             |             |                |        | offi  | ce-wifi  | -2.4G      |                 | ((ເ-       |
|      |         |       |    |     |      |             |             |                |        | Gel   | ben Sie  | e das WL   | AN-Passwe       | ort ein    |
|      |         |       |    |     |      |             |             |                |        | ***   | *****    | ***        |                 |            |
|      |         | 2.4   |    |     |      |             |             | 2              |        |       |          |            | 2.2             |            |

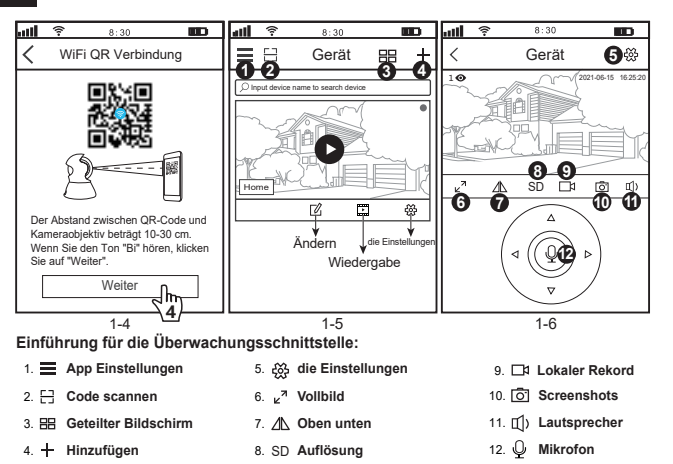

#### Fehlerbehebung:

- Wenn Sie der App kein Gerät hinzufügen können, stellen Sie bitte Folgendes sicher:
- Bevor Sie ein Gerät hinzufügen, hören Sie ein kontinuierliches "Piepsen" (Wenn kein Ton zu hören ist, setzen Sie das Gerät zurück)
- 2. Geben Sie das richtige WLAN-Passwort ein.

(Es wird empfohlen, bei WLAN-Passwörtern keine Sonderzeichen zu verwenden !"€%)

3. Wenn Sie den "Piepton" hören, klicken Sie in Schritt 3-4 auf "Weiter"...

- Wenn das Gerät viele Male nicht über "WiFi QR Connect" zur "SriHome"-App hinzugefügt werden konnte, lesen Sie bitte FAQ1 "WiFi Hotspot Connect" auf Seite 4, um das Gerät hinzuzufügen

### FAQ1: So fügen Sie eine Kamera über einen WLAN-Hotspot zur App hinzu

Hinweis: Bevor Sie den WLAN-Hotspot verwenden, um das Gerät in der App hinzuzufügen, müssen Sie zuerst die 3G / 4G / LTE-Mobilfunkdaten des Smartphones deaktivieren.

#### Schritt 1: Verbinden Sie Ihr Telefon mit dem WLAN-Hotspot der Kamera

1). urn auf dem Gerät und warten Sie 30 Sekunden, die Kamera generiert einen WLAN-Hotspot: WLAN-SSID der Kamera: IPC \_ \*\*\*\*\*\*, WiFi Password: 12345678

2). Gehen Sie zu den WLAN-Einstellungen Ihres Telefons und verbinden Sie Ihr Telefon mit dem WiFi-Hotspot der Kamera.

Hinweis: Wenn der WLAN-Hotspot der Kamera nicht in der Liste VERFÜGBARE NETZWERKE des Telefons gefunden wird, setzen Sie sie bitte auf die Werkseinstellungen zurück und versuchen Sie es erneut.

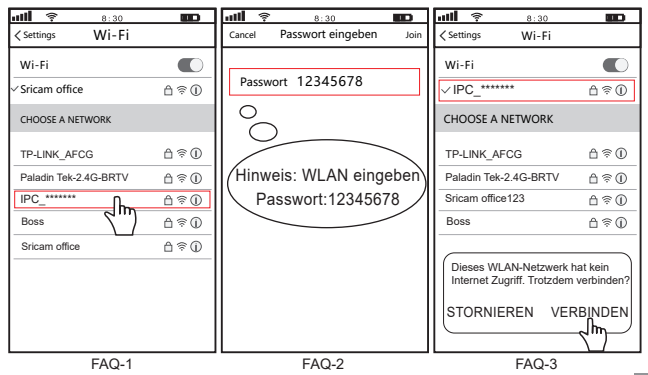

## Schritt 2: Gerät zur App hinzufügen

Öffnen Sie die "SriHome"-App, tippen Sie auf "+" und folgen Sie den Anweisungen, um das Gerät hinzuzufügen.

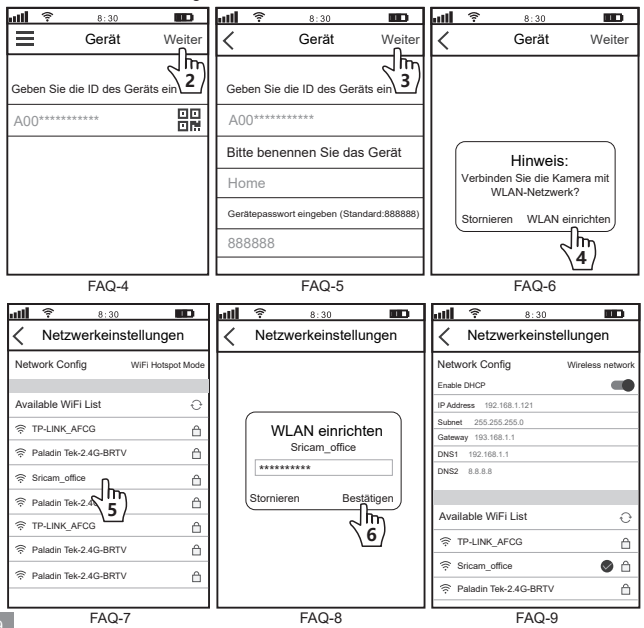

## Kamera mit anderen Nutzern teilen:

Aus Datenschutzgründen werden dem ersten Nutzer automatisch Administratorrechte erteilt. Weitere Nutzer benötigen die Freigabe durch den Administrator um die Kamera mit dem eigen erstellten Account (Kamera ID and Passwort) zu nutzen.

Folgende Schritte sind notwendig für die Freigabe der Kamera:

#### log-in "SriHome" App, tap-Einstellungen -> Besucher Managemen -> Hinzufügen.

Zugangsberechtigungen:

Der betreiber : Live video, Zeit-, Netzwerk- und Alarmeinstellungen

Besucher: Live video

| ull 🔶 8:30 🔳                | D | att | 8:30          |              | D       | ա          | 8:30                          |                        |
|-----------------------------|---|-----|---------------|--------------|---------|------------|-------------------------------|------------------------|
| < Einstellungen             |   | <   | Besucher Ma   | nagemen Hira | zufügen | <          | Hinzufügen<br>Freigabeben     | eines<br>utzers Weiter |
| Finstellungen               |   | Ber | nutzer teilen | 2            | <u></u> | Ben        | utzerautorisierur             | ng Besucher            |
| © Zeitzonen-Einstellungen   | > |     |               |              |         | Der        | betreiber                     |                        |
| Video Einstellungen         | > |     |               |              |         |            |                               |                        |
| Alarm-Einstellungen         | > |     |               |              |         | Bes        | ucher                         | $\checkmark$           |
| □1 Aufnahme-Einstellungen   | > |     |               |              |         | Geb<br>Ben | en Sie die APP-<br>utzers ein | D des neuen            |
| Retzwerk-Einstellungen      | > |     |               |              |         |            |                               |                        |
| ③ Sicherheits-Einstellungen | > |     |               |              |         | Ben        | utzer Bemerkun                | nen                    |
| Resucher Management         | > |     |               |              |         |            | allor bornoritari             | 3011                   |
|                             |   |     |               |              |         |            |                               |                        |

#### FAQs:

- 1.TF Karte Aufnahmeeinstellungen ?
- 2.Wie füge ich die Kamera zu meinem zweiten Telefon hinzu?
- 3.Einstellen der Bewegungserkennung im Alarmfall?
- 4.TF Card wird nicht erkannt.
- 5.Multiple-View zur srihome App.
- 6.Kamera Wi-Fi funktioniert instabil und ist oft offline.
- 7. Wie richte ich eine Kamera über einen AP-Hotspot ein?

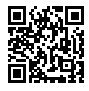

Mehr FAQs bitte besuchen sie: www.sricam.com/srihome/faq

# Sricam<sup>®</sup> | SriHome<sup>®</sup>

## Shenzhen Sricctv Technology Co., Ltd

Add: The building 40, 5th Industrial Park of Huaide Cuigang, Fuyong Street, Bao'an, Shenzhen, China

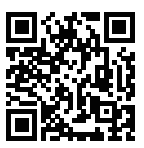

More FAQs Please visit: www.sricam.com/srihome/faq